## <u>e-Rehberlik'ten Eğitsel Değerlendirme İsteği</u> <u>Formunu RAM'a Gönderme</u>

## 1.Aşama

- Sınıf/şube rehber öğretmeni kendi MEBBİS sisteminden giriş yapar.
- E-Rehberlik modülünden Öğrenci Yönlendirme İşlemleri sekmesine tıklayarak Eğitsel Değerlendirme İstek Formu seçeneklerinden ilgili olanı seçer.
- Açılan ekranda öğrenci ile ilgili kimlik bilgilerini girer ve Öğrenci Ara butonuna tıklar.
- Sınıf/şube rehber öğretmeni, formda öğrenci ve veli bilgilerinin yer aldığı bölümler ile öğrencilerin eğitsel durumlarının değerlendirildiği bölümleri doldurur.
- Formun son bölümlerinde sınıf/şube rehber öğretmeni görüşü ve öğrenci velisinin görüşlerinin belirtildiği bölümler öğrenci velisinin görüşleri alınarak sınıf/şube rehber öğretmeni tarafından doldurularak kaydedilir.

## 2.Aşama

- Rehber Öğretmen/Psikolojik Danışman e-Rehberlik modülünden Öğrenci Yönlendirme İşlemleri sekmesini tıklar ve Eğitsel Değerlendirme İstek Formu/Psikolojik Destek Yönlendirme Formu seçeneklerinden ilgili olanı seçer.
- Açılan ekranda sınıf/şube seçimi yaparak ilgili öğrencinin ismini seçer.
- Açılan ekranda formdaki son bölüme görüşlerini yazar ve kaydeder.

## 3.Aşama

- Kaydedilen form okul müdürünün ekranına düşer.
- Okul müdürü onay verilmek istenen dosyanın sağ köşesinde bulunan "Müdür onay" kutucuğunu işaretler.
- "Müdür Onaylarını Kaydet" butonuna tıklayarak işlem tamamlanır.

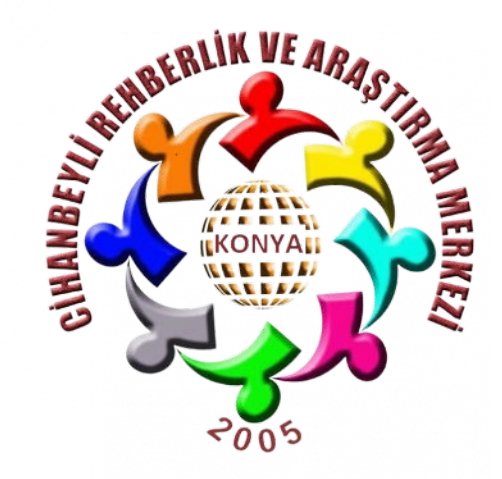